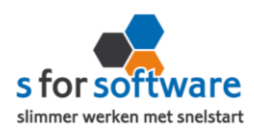

## S-Connect App4Sales

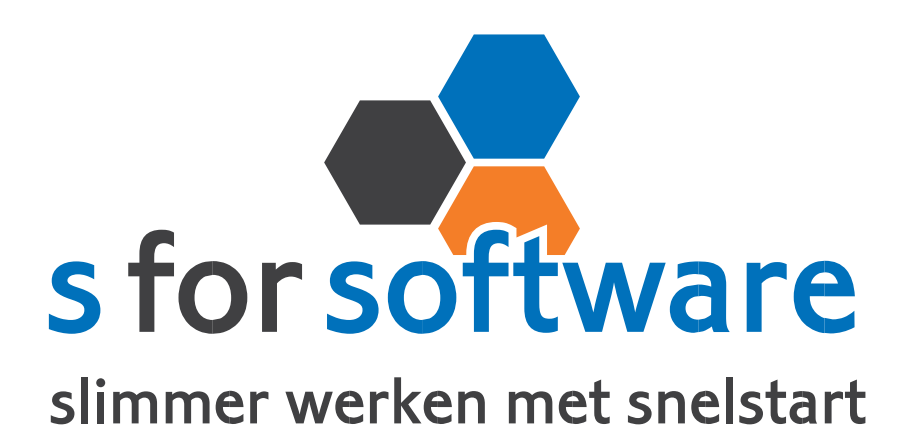

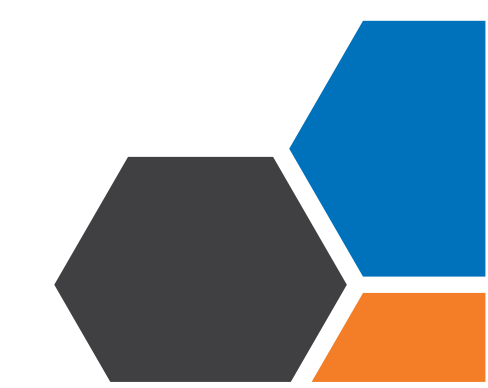

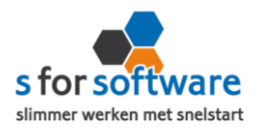

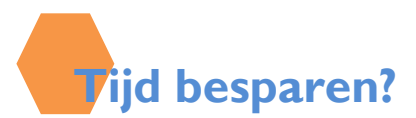

Heeft u verkoopmedewerkers in de buitendienst? En ondervindt u veel last van het overtypen van geschreven orders? Dan biedt S-Connect de oplossing. App4Sales is door S for Software ontwikkeld om SnelStart te kunnen koppelen met de verkoop-app App4Sales van Optimizers. Met S-Connect App4Sales kunnen klanten en artikelen (met voorraad) uit SnelStart worden verzonden naar de App4Sales portal, en worden orders (en klanten) uit App4Sales ingelezen in SnelStart. Overtypen van geschreven orders is hiermee verleden tijd!

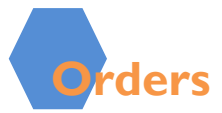

U kunt S-Connect zelf instellen zoals u wilt. Onder andere kunt u zelf bepalen welk verkoop-sjabloon gebruikt moet worden voor het aanmaken van verkooporders in SnelStart. S-Connect maakt de orderregels aan in SnelStart, wat u kunt beïnvloeden met een instelling. De mogelijkheden zijn :

- Volledig overnemen
- Alleen artikelcode en aantal
- Omschrijving uit SnelStart-artikel

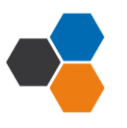

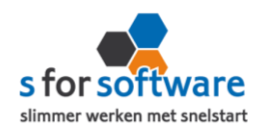

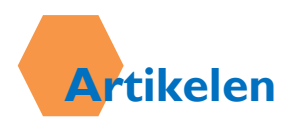

Bij de aansluiting van het artikelbestand kunnen diverse opties worden ingesteld.. Hiermee wordt beïnvloed wat er gebeurt bij het aanmaken en eventueel wijzigen van artikelen in SnelStart door S-Connect.

## • <u>Veld artikelcode</u>

Standaard koppelt S-Connect de artikelcode uit App4Sales aan het veld Artikelcode in Snel Start. Maar mogelijk hebt u in SnelStart een ander veld, bijvoorbeeld een extra aangemaakt veld, dat u gebruikt voor de artikelcode van App4Sales. Met deze instelling 'veld artikelcode' kunt u S-Connect de artikelen op een ander veld laten koppelen en zo dus toch zorgen voor aansluiting tussen uw bestanden.

## Veld barcode

Voor barcodescanning binnen App4Sales kunt u hier aangeven in welk SnelStart-veld de EAN-code/ barcode is vastgelegd. De inhoud van dit SnelStart-veld wordt dan aangeboden aan App4Sales als EANcode/barcode.

## Omzetgroep

Als S-Connect een nieuw artikel aanmaakt in SnelStart, moet S-Connect verplicht een Artikelomzetgroep meegeven aan SnelStart. Met deze instelling kiest u de omzetgroep die daarvoor wordt gebruikt.

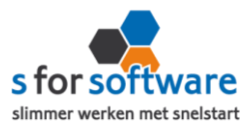

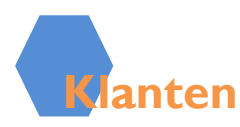

U kunt zelf instellen hoe S-Connect omgaat met klantgegevens. <u>Herken-</u> <u>ning</u> van klanten is een belangrijk item bij het koppelen van webshops of andere systemen. In een webshop is in de meeste gevallen geen klantnummer bekend, tenminste niet aansluitend met SnelStart. En ook in andere pakketten is het niet altijd mogelijk om een goed klantnummer vast te leggen voor in de administratie. Omdat de praktijksituaties wisselen, is instelbaar gemaakt hoe u de herkenning door S-Connect wilt laten plaatsvinden. De volgende opties zijn mogelijk;

- Klantcode
- E-mailadres
- Klantcode of e-mailadres
- E-mailadres én verzendpostcode
- Klantcode of (E-mailadres én verzendpostcode)
- Slim

Voor de verwerking van klantinformatie uit de XML-order in SnelStart kan worden gekozen uit de volgende mogelijkheden :

- Alleen toevoegen
- Toevoegen bijwerken
- Handmatig

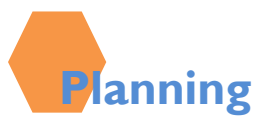

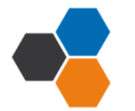

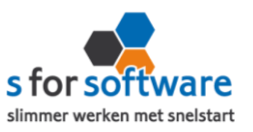

S-Connect geeft u de mogelijkheid om het uitvoeren van taken te plannen. Dit kan per profiel, in de instellingen. De beschikbare taken worden door S-Connect automatisch weergegeven. Bij een profiel van het soort S-Connect App4ales, kunnen klanten en orders worden geïmporteerd en artikelen en klanten geëxporteerd. In de koppeling zit een kolom 'interval' hiermee kunt u een keuze maken uit diverse opties om S-Connect op dat interval steeds de taak te laten uitvoeren. Zie afbeelding.

| Interval     |
|--------------|
| Geen 🔻       |
| Geen         |
| Elke 4 uur   |
| Elke 2 uur   |
| Elk uur      |
| Elk half uur |
| Elk kwartier |

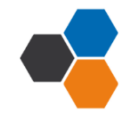